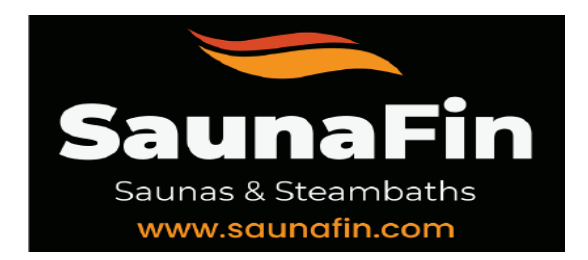

## **TYLO ELITE CONTROL - STEP BY STEP CONNECTING TO MOBILE APP**

Video - Connecting Mobile app to Tylo Elite Control

#### 1. Download and load Tylo Control App on your mobile device-

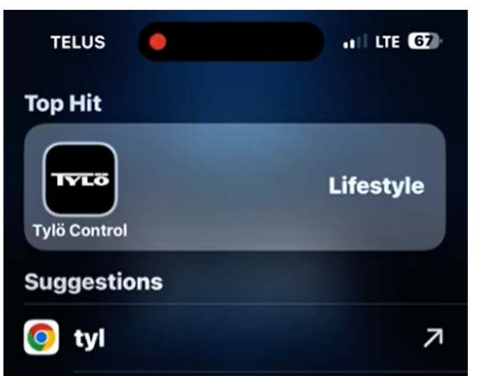

#### 2. Click gear on bottom right then click Network

| 3:07    | +11 LTE 62 |
|---------|------------|
| General |            |
| About   | >          |
| System  |            |
| Network | >          |
| Demo    | >          |
|         |            |
|         |            |
|         |            |
|         |            |
|         |            |
|         |            |
|         |            |
|         |            |
|         |            |
|         |            |
|         |            |
|         |            |
|         |            |

#### 3. Click Network

| 3:07    | •       | 11 5G 67 |
|---------|---------|----------|
| <       | Network |          |
| Network |         | Cloud 〉  |

#### 3. Select Cloud

| <                                                                                                    | Network |  |
|----------------------------------------------------------------------------------------------------|---------|--|
|                                                                                                    |         |  |
|                                                                                                    | Wifi    |  |
| ~                                                                                                    | Cloud   |  |
|                                                                                                    |         |  |
| NOTICE                                                                                                    | :       |  |
| Cloud connection only works with the Elite panel which<br>supports cloud function. Check Elite panel menu wifi if the<br>cloud function is available. |         |  |

### 4.Click Back around to go to previous menu

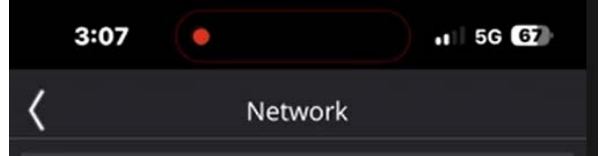

## 5.Click Add system

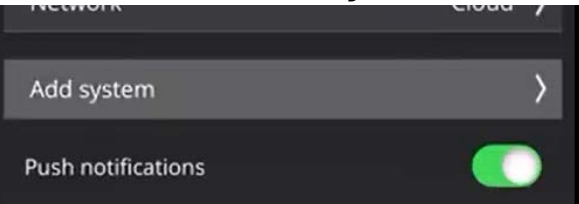

## 6. Click Scan QR Code

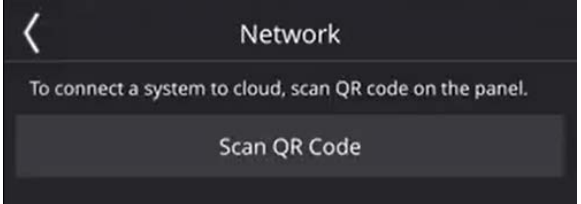

7. Now Scan QR Code on the Elite Controller

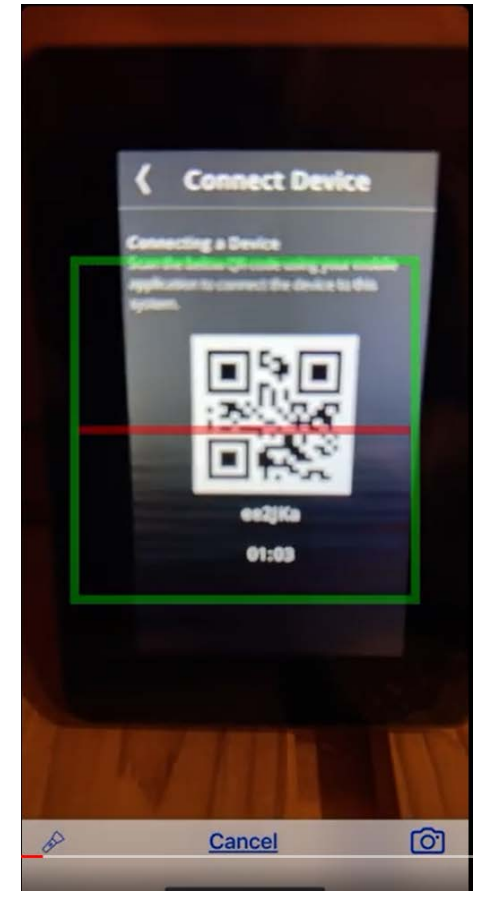

8.If signal strength is over 60% you will receive this message

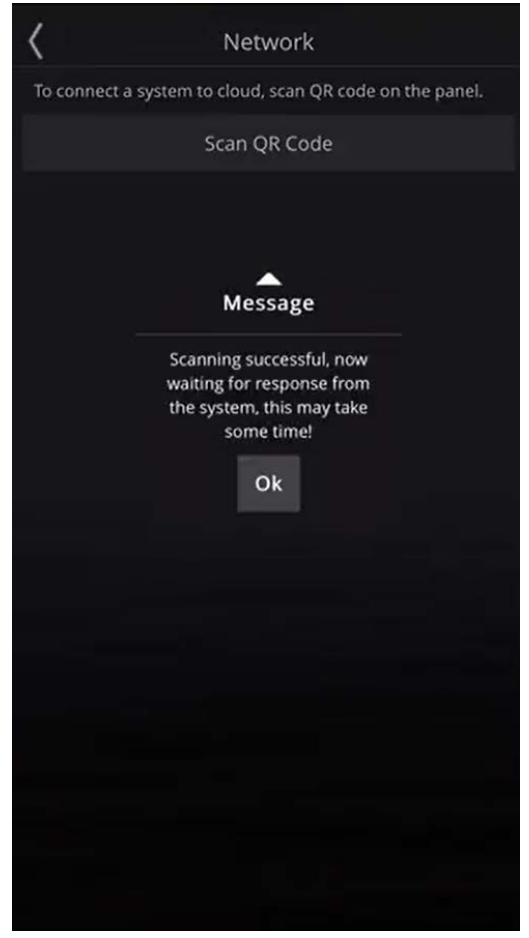

# 9. Back out of Menu and you will see a check mark indicating you are connected to the Elite Controller.

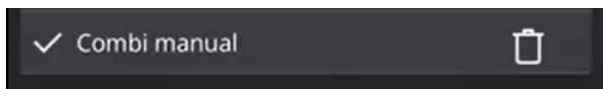

10. Back out of Menu and you should be connected to the elite controller.

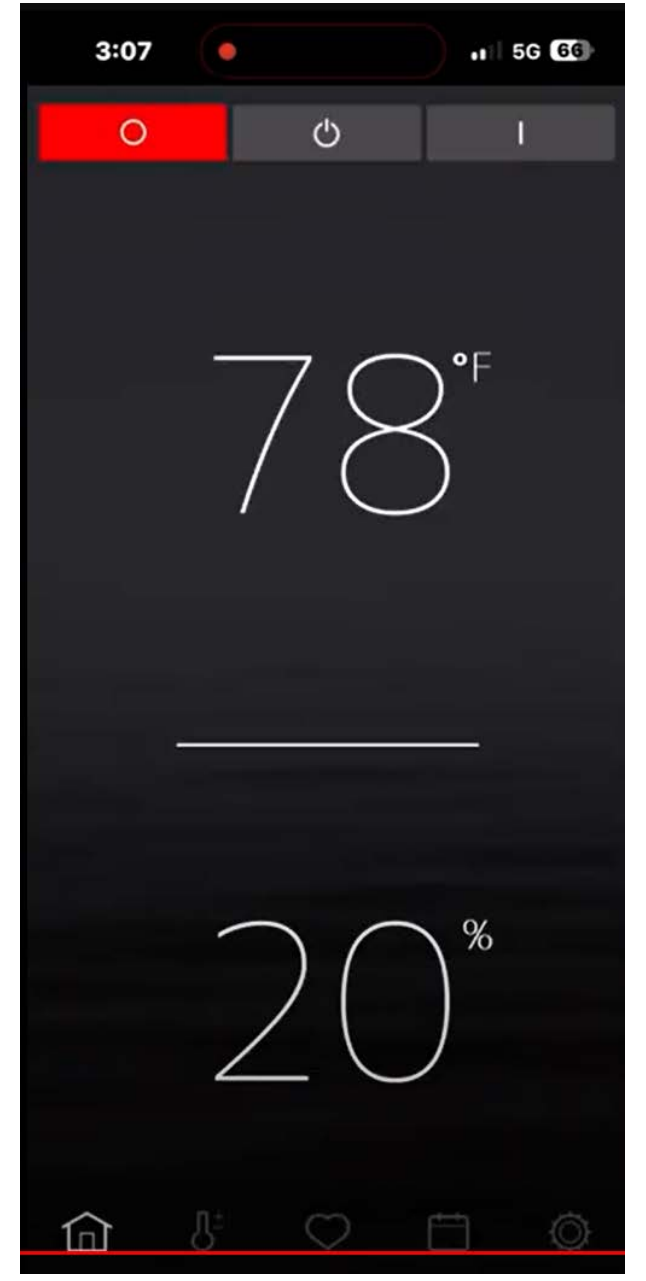